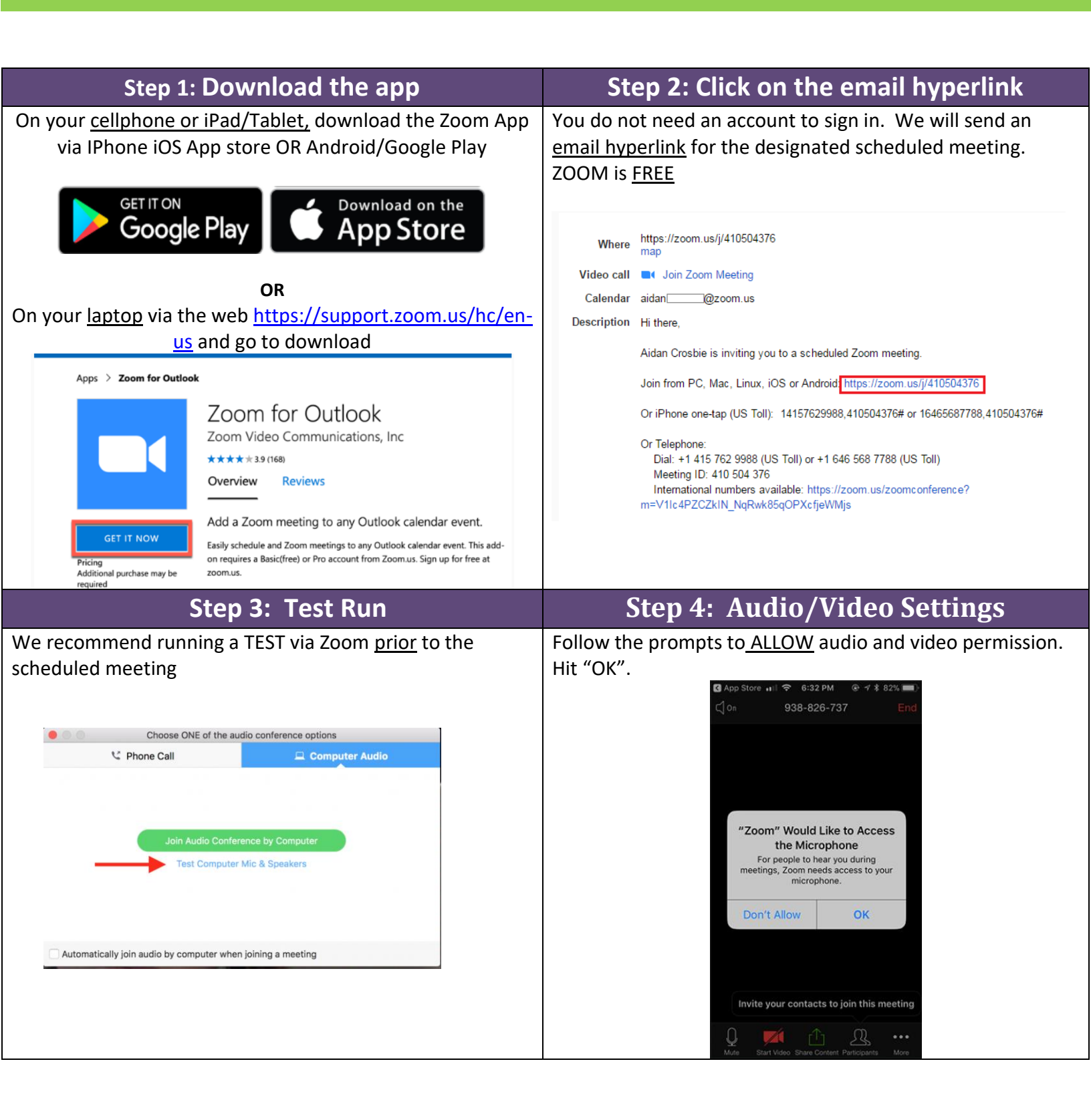

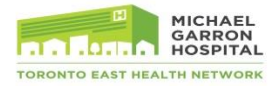

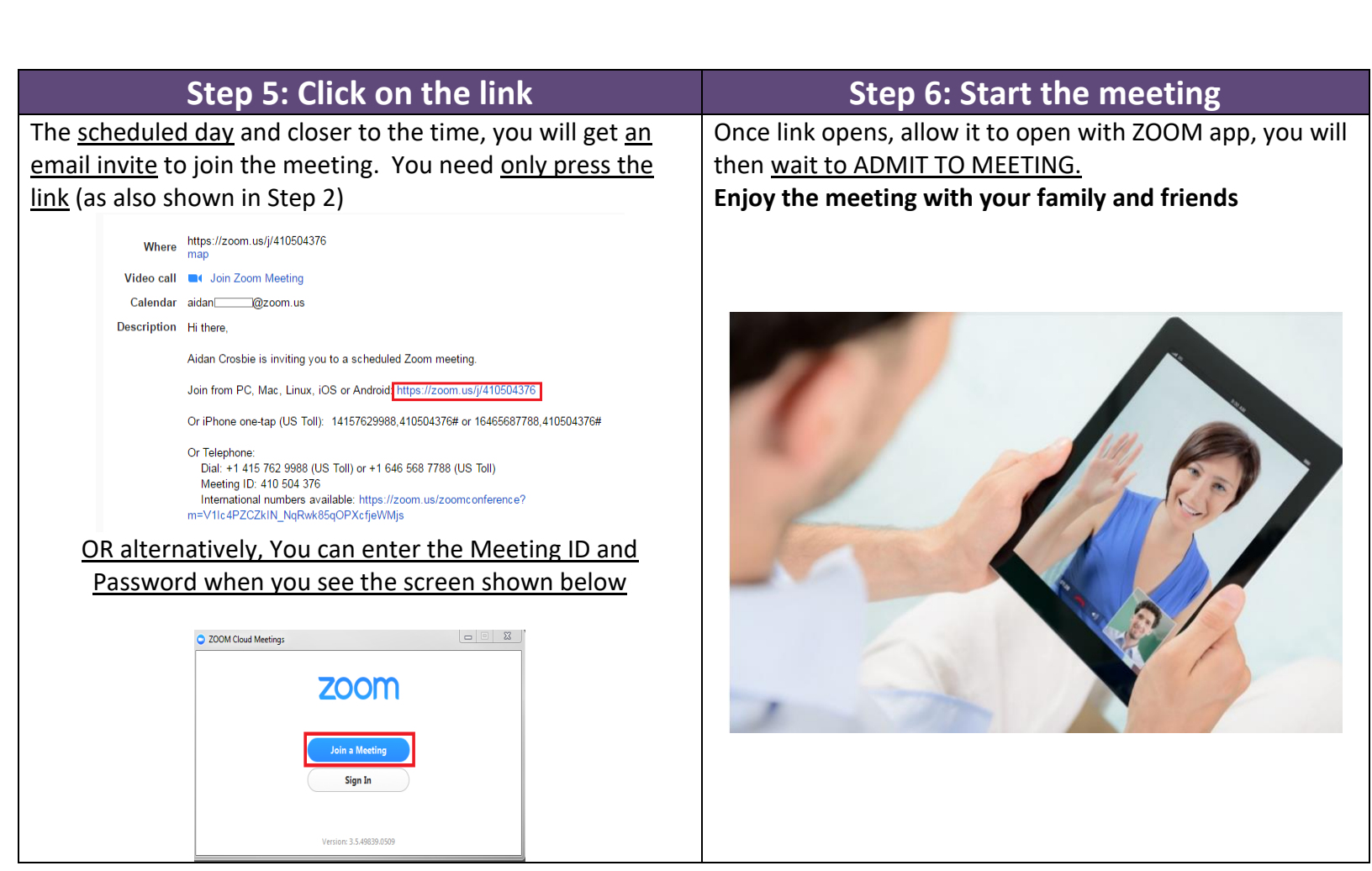

| Queries?                                                                                                    |                                                                                                    |
|----------------------------------------------------------------------------------------------------|----------------------------------------------------------------------------------------------------|
| See them but can't hear them?                                                                                                    | Hear them but can't see them?                                                                                                    |
| <ul> <li>Check the sound icon on the bottom right task bar of your computer.</li> <li>Check the volume.</li> <li>You made need to reset the default microphone to the</li> </ul> | • You will see at the bottom tab of the screen, click the Video icon or right click to see the settings.                                                                                               |
| Open Volume Mixer<br>Open Sound settings<br>Spatial sound (Off)<br>Sounds<br>Troubleshoot sound problems                                                                         | Select a Camera (Alt+N to switch)<br>Cogitech HD Pro Webcam C920<br>VirtualBox Webcam - FaceTime HD Camera<br>Video Settings<br>Choose a Virtual Background<br>Invite Manare Participants Share Streen |

Video on how to join zoom meeting:

https://www.youtube.com/embed/hlkCmbvAHQQ?rel=0&autoplay=1&cc\_load\_policy=1

Note: Exact image may be different, but these are general guidelines

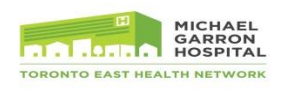